| F8L10GW LoRaWAN   | Document Version | Pages     |
|-------------------|------------------|-----------|
| Base Station User | V2.0.1           |           |
| Manual            | Model: F8L10GW   | Total: 31 |

# F8L10GW LoRaWAN Base Station User Manual

| Model       | Category |
|-------------|----------|
| F8L10GW-433 | EU433    |
| F8L10GW-470 | CN470    |
| F8L10GW-868 | EU868    |
| F8L10GW-915 | US915    |

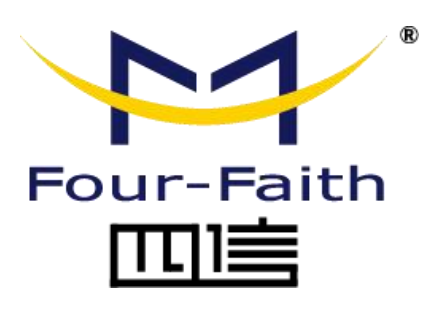

### **Four-Faith Corporation**

Add : 11th Floor, A-06 Area, No.370, Chengyi Street, Jimei, Xiamen, Fujian, China. Tel: +86 592-5907276 Fax: +86 592-5912735

Web: en.four-faith.com

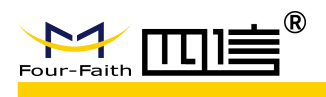

### **Files Revised Record**

| Date       | Version | Remark                                                                                                    | Author         |
|------------|---------|----------------------------------------------------------------------------------------------------|----------------|
| 2018.07.19 | V1.0.0  | Initial version                                                                                             | Cheney/Carolin |
| 2018.10.11 | V1.0.1  | Add 1-3 system block diagram;<br>Modify document format;<br>Document style adjust;<br>Font size adjustment. | Jim Chen       |
| 2018.11.06 | V2.0.0  | Modify "3.3.1 Connection Setting" mode1: wired ethernet connection.                                         | Jim Chen       |
| 2019.1.20  | V2.0.1  | DC "12~48V" update "9~36V"                                                                                  | Jim Chen       |

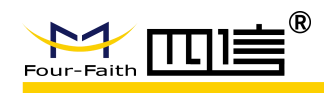

### **Copyright Notice**

All contents in the files are protected by copyright law, and all copyrights are reserved by Xiamen Four-Faith Communication Technology Co., Ltd. Without written permission, all commercial use of the files from Four-Faith are forbidden, such as copy, distribute, reproduce the files, etc., but non-commercial purpose, downloaded or printed by individual (all files shall be not revised, and the copyright and other proprietorship notice shall be reserved) are welcome.

### **Trademark Notice**

Four-Faith、四信、 <sup>Pour-Faith</sup> (Pour-Faith 回) are all registered trademarks of Xiamen Four-Faith Communication Technology Co., Ltd., illegal use of the name of Four-Faith, trademarks and other marks of Four-Faith is forbidden, unless written permission is authorized in advance.

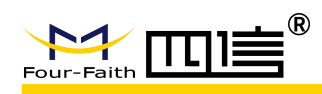

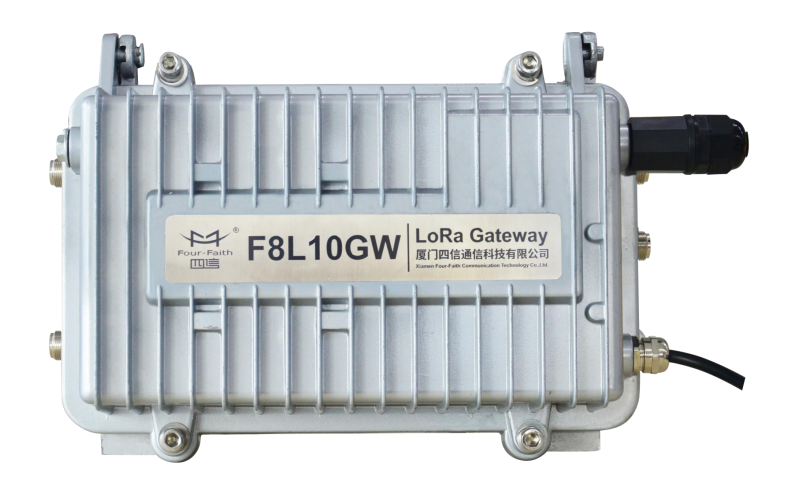

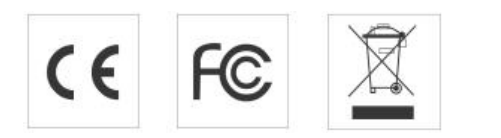

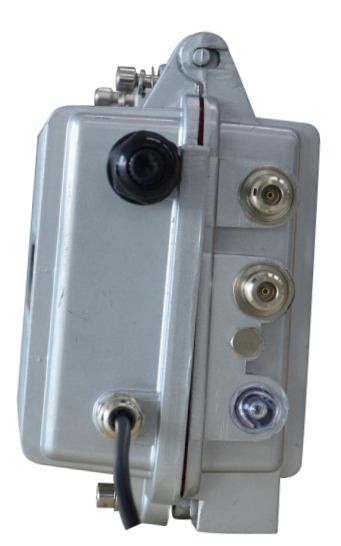

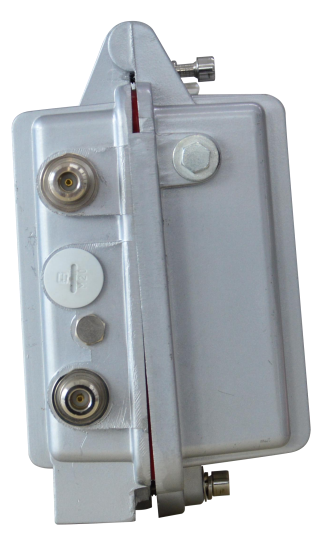

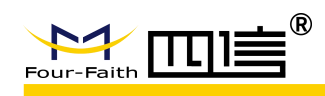

# Contents

| Chapter 1 Product Introduction    | 6  |
|-----------------------------------|----|
| 1.1 Overview                      | 6  |
| 1.2 Features & Benefits           | 6  |
| 1.3 Hardware Block Diagram        | 7  |
| 1.4 Specifications                | 7  |
| Chapter 2 Installation            | 9  |
| 2.1 General Packing List          | 9  |
| 2.2 Product Overview              | 10 |
| 2.3 SIM/UIM Card Installation     | 10 |
| 2.4 Wall-mounted Installation     | 12 |
| 2.5 Pole-mounted Installation     | 13 |
| 2.6 Antenna Installation          | 14 |
| 2.7 LED Indicators                | 14 |
| Chapter 3 Configuration           | 15 |
| 3.1 Connect with the F8L10GW      | 15 |
| 3.2 Access to configuration pages | 17 |
| 3.3 Web Configuration             | 18 |
| 3.3.1 Setup                       | 18 |
| 3.3.1.1 Basic Setup               | 18 |
| 3.3.2 Wireless                    | 21 |
| 3.3.3 LoRaWAN Application         | 23 |
| 3.3.4 Admin                       | 24 |
| 3.3.4.1 Management                | 24 |
| 3.3.4.2 Factory Defaults          | 27 |
| 3.3.4.3 Firmware Upgrade          | 27 |
| 3.3.4.4 Backup                    | 28 |
| 3.3.5 Status                      | 29 |
| 3.3.5.1 Router                    | 29 |
| 3.3.5.2 WAN                       | 30 |
| 3.3.5.3 System Info               | 31 |
|                                   |    |

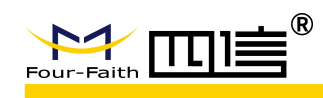

# **Chapter 1 Product Introduction**

### 1.1 Overview

F8L10GW is a wireless communication base station based on LoRaWAN protocol. It connects to LoRaWAN terminals of various applications and transmits terminal data to the cloud through 3G/4G or wired Ethernet. Support wireless configuration management and online upgrade, GPS positioning, mains power supply, optional POE power supply, optional DC power supply, etc.

F8L10GW is complied with standard LoRaWAN protocol, it's compatible with LoRaWAN devices and NS. The product has been widely used in M2M industry, smart grid, smart transportation, industrial automation, intelligent buildings, fire control, public security, environmental protection, meteorology, digital medical treatment, telemetry, military, space exploration, agriculture, forestry, water, mining, petrochemical and other fields.

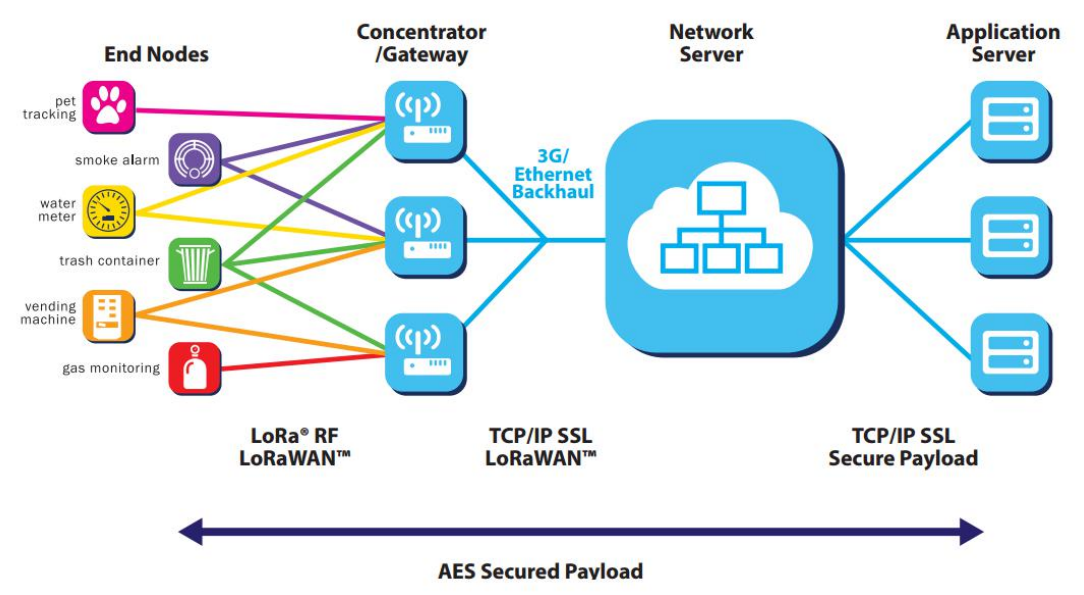

Figure 1-1 Topology Diagram

# 1.2 Features & Benefits

#### Industrial-grade Design

- High performance industrial-grade wireless communication module
- High performance industrial-grade multi-channel LoRaWAN RF chip
- Aluminum housing, IP65 metal casting

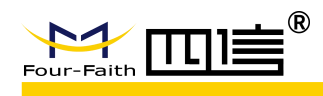

### **Stability & Reliability**

- WDT design
- Complete anti-drop mechanism ensures device always online
- Ethernet interface with built-in 1.5KV electromagnetic isolation protection
- SIM/UIM card interface with built-in 15KV ESD protection
- Built-in reverse phase protection, over voltage protection and lightning protection
- Antenna lightning protection

# 1.3 Hardware Block Diagram

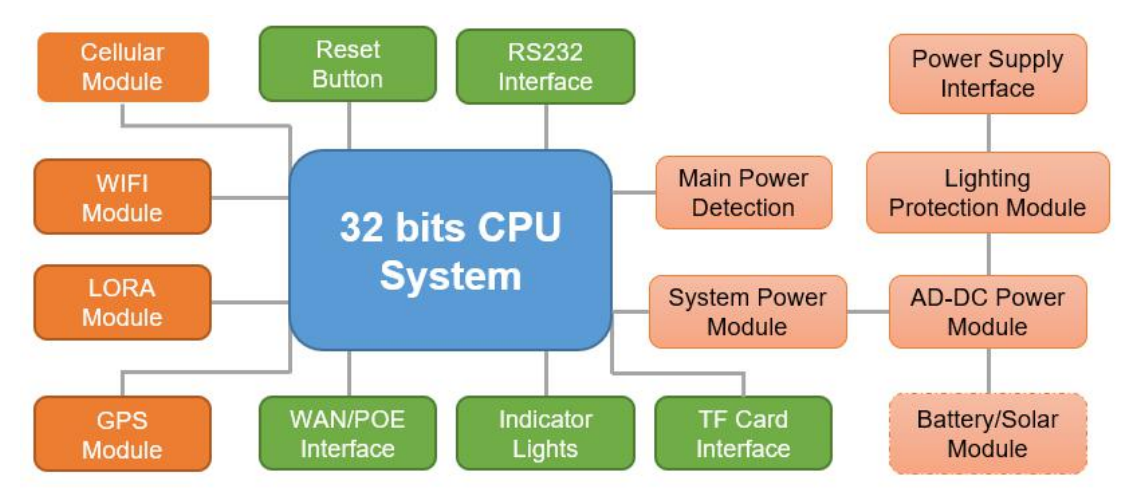

Figure 1-2 Hardware Block Diagram

# **1.4 Specifications**

| CHARACTERISTICS           |                                                                                |  |  |
|---------------------------|--------------------------------------------------------------------------------|--|--|
| Network Structure         | Simple Star Network Topology and support repeater function                     |  |  |
| LoRaWAN Protocol          | Class A, Class B*, Class C                                                     |  |  |
| Band                      | EU433, CN470-510, CN779-787, EU863-870, US902-928, AU915-928, AS923, KR920-923 |  |  |
| Outdoor                   | 6 Km                                                                           |  |  |
| Out Power                 | 23±2dBm                                                                        |  |  |
| Sensitivity               | -140dbm@LoRa; -70dbm @WIFI                                                     |  |  |
| Bandwidth                 | 125kHz \ 250kHz \ 500kHz                                                       |  |  |
| Upstream Channel          | 8                                                                              |  |  |
| Downstream Channel        | 1                                                                              |  |  |
| <b>Communication Rate</b> | ADR                                                                            |  |  |
| Work Mode                 | Support receive and send at same frequency or different frequency              |  |  |
| Location Service          | GPS or Beidou                                                                  |  |  |

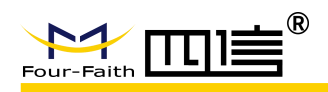

| Server Report Method         | 3G/4G/Wired Ethernet                                                 |
|------------------------------|----------------------------------------------------------------------|
| Local Storage                | 32G TF Card                                                          |
| ANTENNA                      |                                                                      |
| LoRa                         | N-type female antenna, omnidirectional fiberglass antenna, 2dBi      |
| 4G Cellular                  | N-type female antenna, omnidirectional fiberglass antenna, 3dBi      |
| WIFI                         | N-type female antenna, 2.4G omnidirectional fiberglass antenna, 3dBi |
| GPS                          | N-type female antenna, omnidirectional fiberglass antenna, 4dBi      |
| POWER SUPPLY                 |                                                                      |
| Default                      | Standard AC 220V                                                     |
| Optional-1 (DC)              | 9~36V                                                                |
| Optional-2 (POE)             | 10/100 Base-T, IEEE802.3af/IEEE802.3at standard                      |
| POWER CONSUMPTION            |                                                                      |
| Stand By                     | Average Current≤140mA@12V                                            |
| Communication                | TXD≤ 550mA@12V                                                       |
|                              | RXD≤ 420mA@12V                                                       |
| PHYSICAL PROPERTIES          |                                                                      |
| Dimensions                   | 289.4x217.5x115.0 mm (excluding antennas and mountings)              |
| Weight                       | 2700g (excluding antennas, accessories and POE power)                |
| Installation                 | Wall mount or pole mount (accessories provide)                       |
| OTHERS                       |                                                                      |
| <b>Operating Temperature</b> | -40~+85°C (-40~+185°F )                                              |
| Storage Temperature          | -40~+125°C (-40~+257°F)                                              |
| Relative Humidity            | 95% (non-condensing)                                                 |
| Certifications               | CE & FCC                                                             |

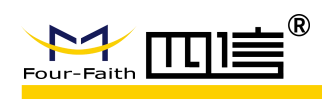

# **Chapter 2 Installation**

# 2.1 General Packing List

F8L10GW must be installed correctly and the installation must be conducted by a qualified engineer recognized by Four-Faith.

> Warning:

1. Power off before installation

2. Don't remove the cover, power interface and antenna interface

Before you install the F8L10GW, please check the package contents and make sure it completely.

| Item               |                       |   | Remark                  |
|--------------------|-----------------------|---|-------------------------|
| F8L10GW            |                       |   |                         |
| Y-type             | wrench                | 1 |                         |
| 4G fiberglass omn  | idirectional antenna  | 1 |                         |
| WIFI fiberglass om | nidirectional antenna | 1 |                         |
| GPS fiberglass om  | nidirectional antenna | 1 |                         |
| LoRa fiberglass om | nidirectional antenna | 1 |                         |
| \A/-11             | Bracket               | 1 |                         |
| vvali mount        | Swelling screw ø14mm  | 3 | Select one installation |
| Pole mount         | Fixed Bracket         | 2 |                         |
| Powe               | er line               | 1 | optional                |
| POE                |                       | 1 | optional                |
| User manual CD     |                       | 1 | optional                |
| QC passed card     |                       | 1 |                         |
| Warrar             | nty card              | 1 |                         |

Form 2-1 F8L10GW packing list

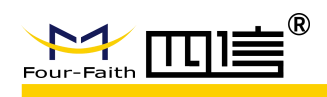

# 2.2 Product Overview

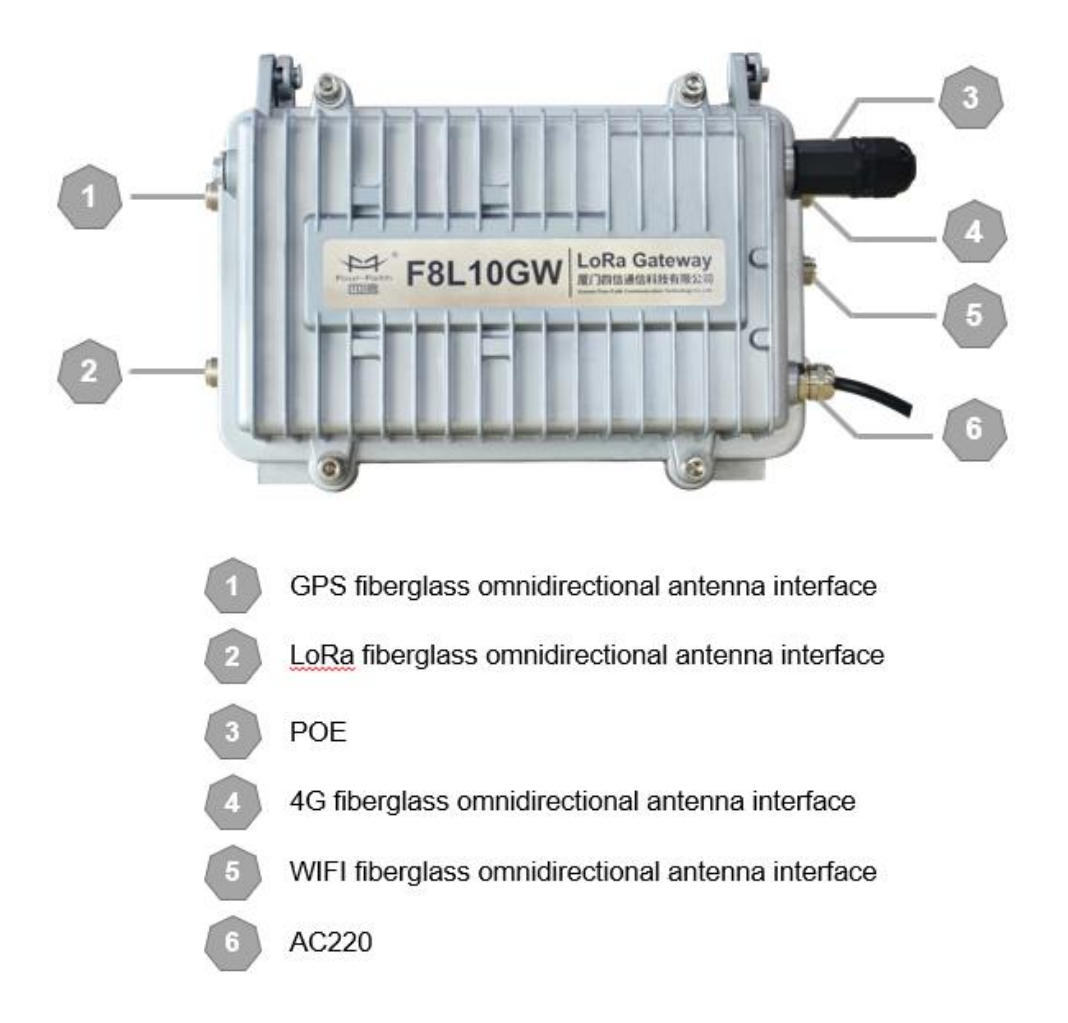

# 2.3 SIM/UIM Card Installation

1. Unscrew the M6 screw on F8L10GW, and then open it.

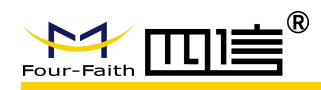

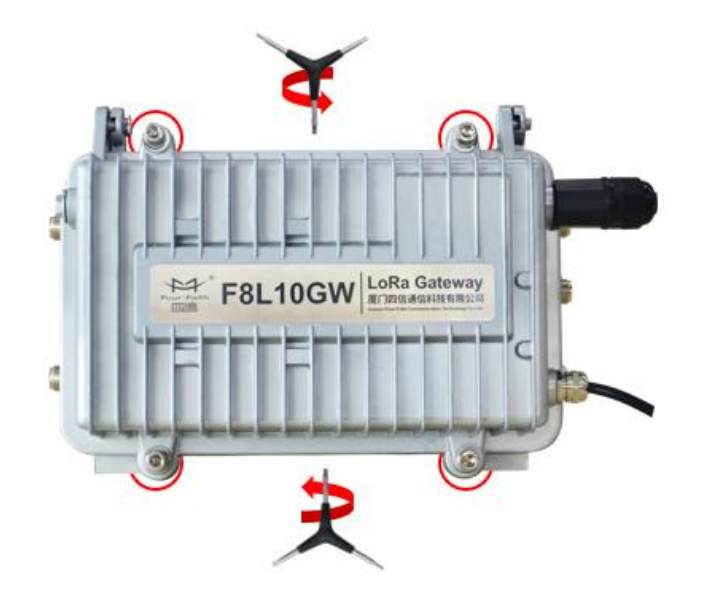

2. Put the SIM/UIM card into the card slot.

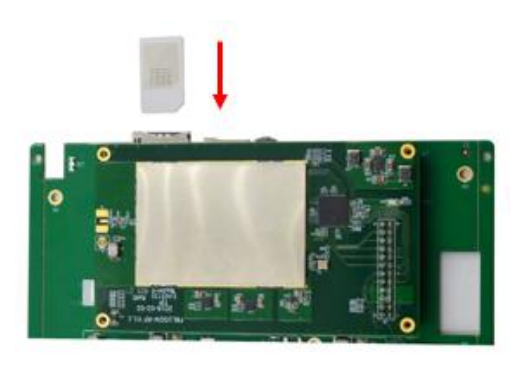

3. If you want to take out the SIM/UIM card, you can push it, and then it will popup automatically.

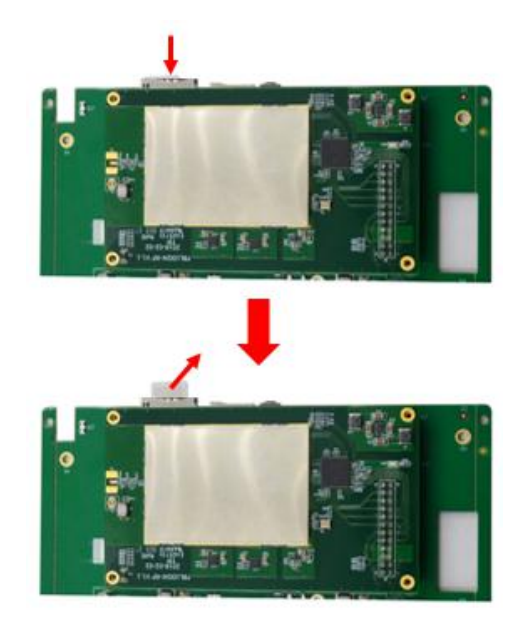

4. Close the shell, and then tighten the M6 screws.

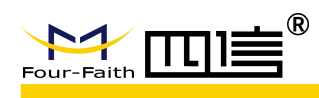

# 2.4 Wall-mounted Installation

- 1. Drill 3 holes of ø14mm diameter, 60 mm depth according to the position of the bracket.
- Requirement:
  - 1. the wall should be flat;
  - 2. must be in an open area
  - 3. make sure no shield within 5 meters
- 2. Fixing the swell screws in the bracket.

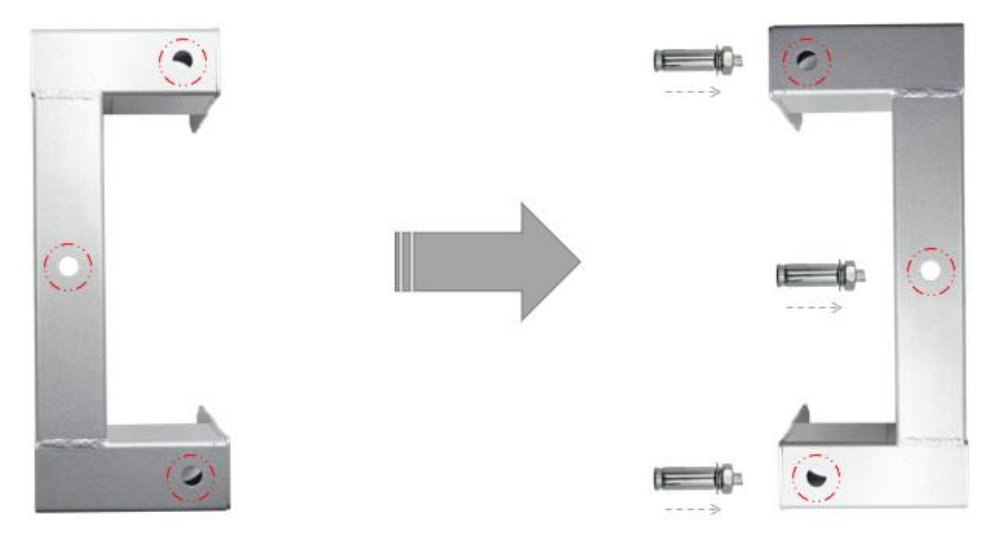

3. Fix the bracket on the wall and tighten the screw.

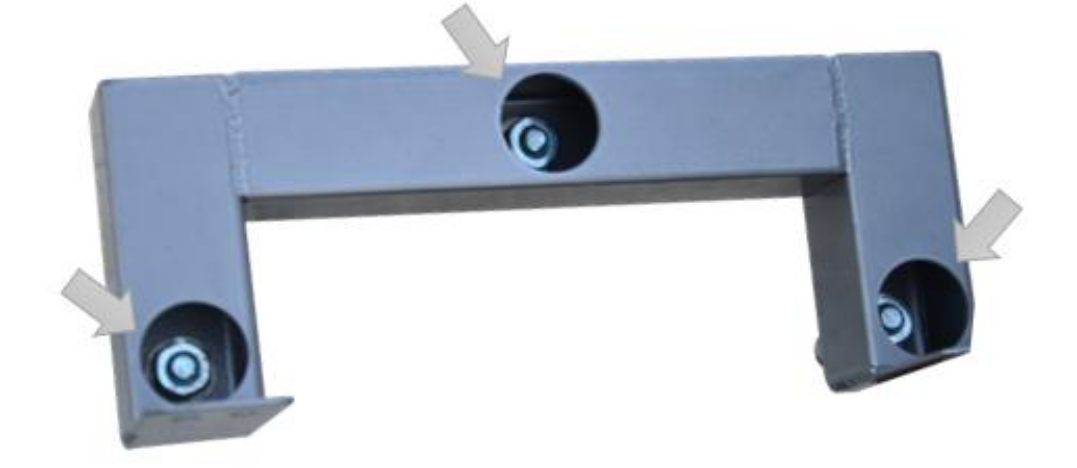

5. Tighten the four screws and fix the base station on the bracket, then install the antenna.

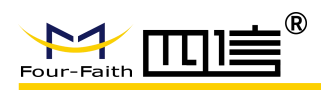

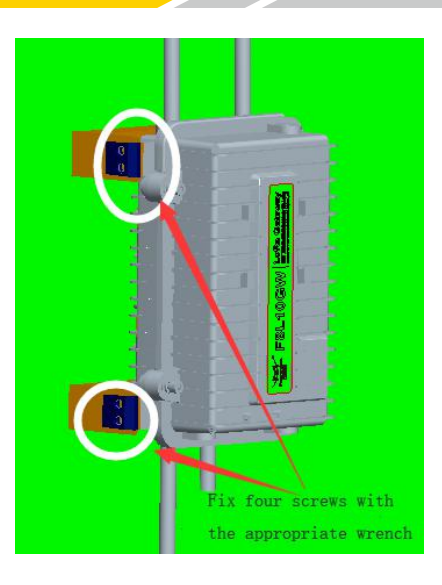

# 2.5 Pole-mounted Installation

- 1. Select the suitable pole with ø70~90mm diameter.
- Requirement:
  - 1. must be in an open area
  - 2. make sure no shield within 5 meters

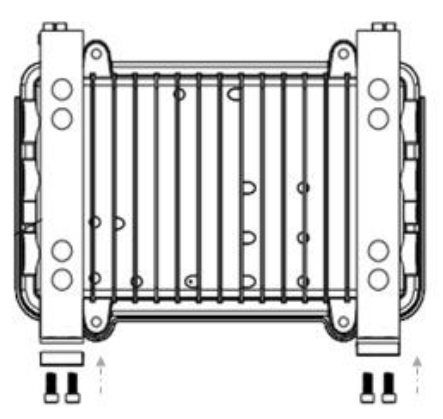

2. Put the clamp into the pole, fix the clamp in the pole with screws.

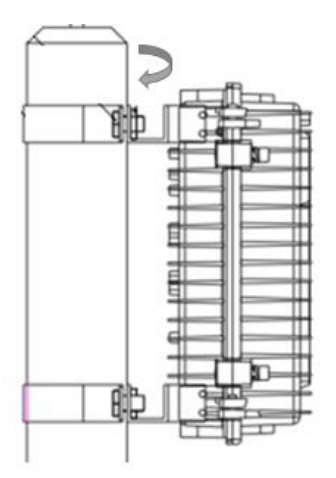

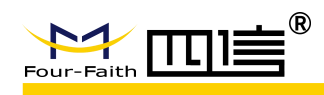

# 2.6 Antenna Installation

After F8L10GW is installed on the wall or pole, then install all fiberglass omnidirectional antennas (4G/WIFI/LoRa), make sure all antennas are tightened to get best signal.

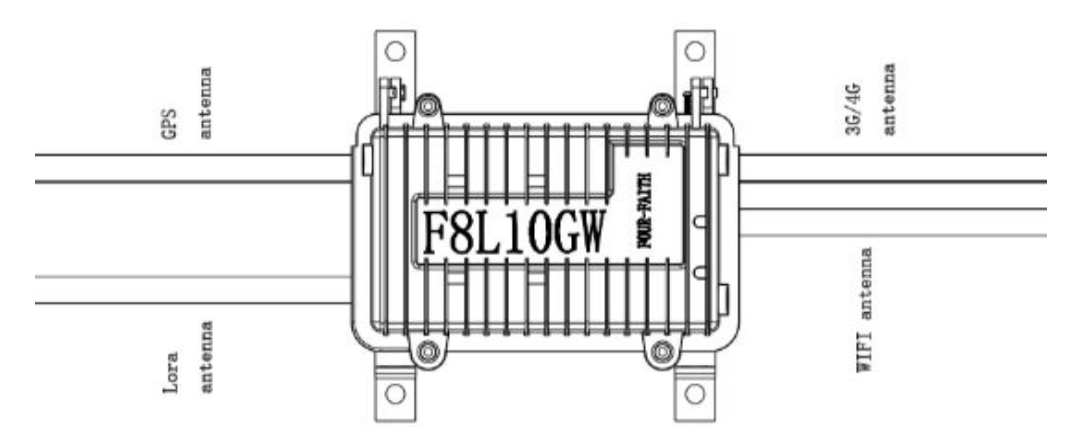

# 2.7 LED Indicators

The F8L10GW provides the following led indicators: including PWR, Sys, Online, SIM, LoRa, WAN, WIFI, Signal Strength. LED indicators description are as below:

| LED                      | Indication    | Status               | Description               |
|--------------------------|---------------|----------------------|---------------------------|
|                          | Dewer Statue  | Red light on         | Power on                  |
| PWK                      | Power Status  | Red light off        | Power off                 |
| eve                      | Svetem Status | Yellow light flash   | System work properly      |
| 515                      | System Status | Yellow light off     | System work improperly    |
|                          |               | Blue light on        | WIFI on                   |
| VVIEI                    | WIFI Status   | Blue light off       | WIFI off                  |
|                          |               | Green light on       | LoRa connect normal       |
| LORA                     | LoRa Status   | Green light off      | LoRa connect abnormal     |
|                          |               | Green light flash    | LoRa data communicating   |
|                          |               | Turn on one light    | Weak (less than -90db)    |
| 3G/4G Signal<br>Strength | Signal 1/2/3  | Turn on two lights   | Medium (-70db~-90db)      |
| ouongui                  |               | Turn on three lights | Good (greater than -70db) |
| Online                   | Opline Status | Green light on       | Online                    |
| Uniine                   | Unime Status  | Green light off      | Offline                   |

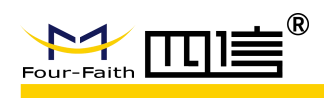

# **Chapter 3 Configuration**

This chapter explains how to access to Web GUI of F8L10GW to complete device configuration.

# 3.1 Connect with the F8L10GW

Before configuration, you can connect the base station with a PC by WIFI or network cable.

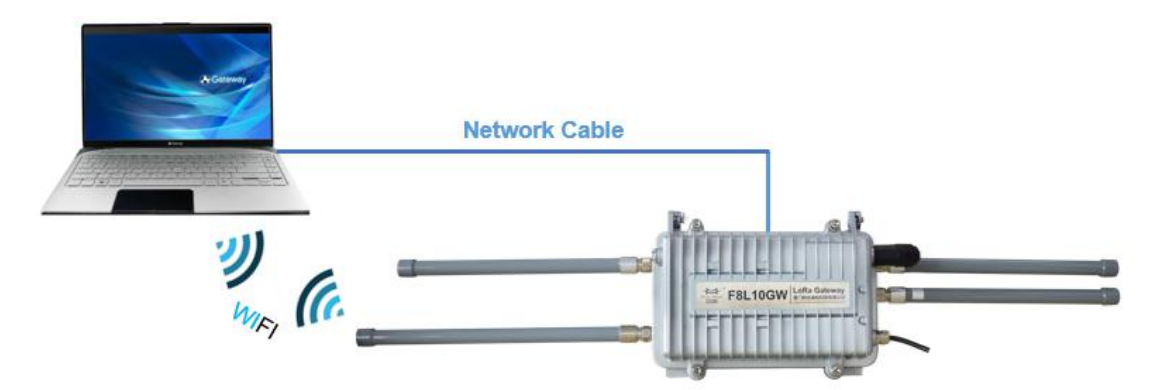

Connect the base station by WIFI (based on WIN10 operator system);

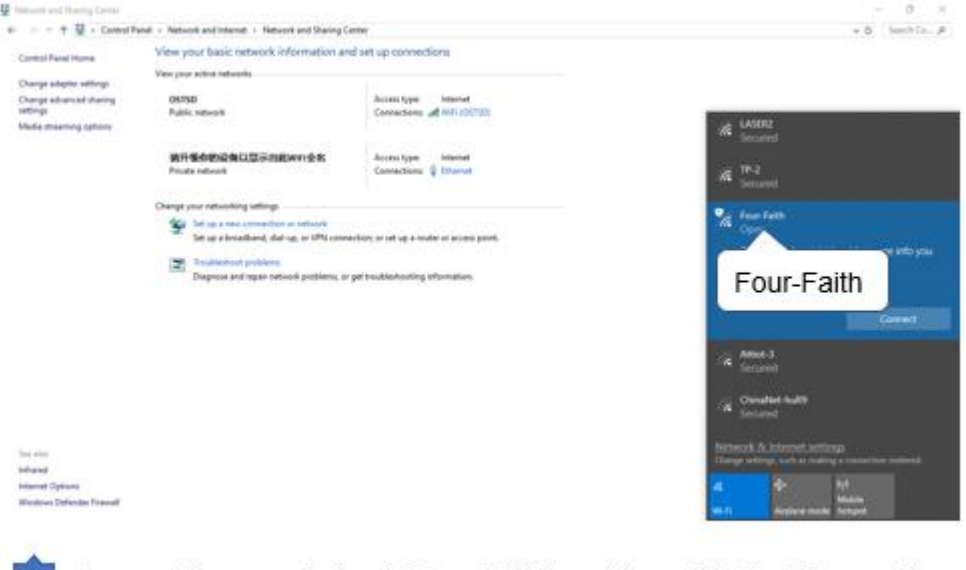

 Connect the open hotspot "Four-Faith", and then click the "Connect" button to connect it.

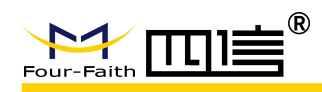

• Connect the base station by **network cable** (based on WIN10 operator system)

| e Documents Anal Web Mor                                                                                                    | a • Paul                                                                                                    | tes                                                                                                    | Adjust your computer's setting                                                                                                    | 15 View by:                                                                                                    | Category *   |
|----------------------------------------------------------------------------------------------------|----------------------------------------------------------------------------------------------------|----------------------------------------------------------------------------------------------------|----------------------------------------------------------------------------------------------------|----------------------------------------------------------------------------------------------------|--------------|
|                                                                                                    |                                                                                                    |                                                                                                    | Contract Strength                                                                                                    |                                                                                                    |              |
| no Panel                                                                                                    | ( <b>*</b> )                                                                                                    |                                                                                                    | System and security<br>Review your computer's date                                                                                                    | tes unth File History                                                                                                    |              |
|                                                                                                    | Control Panel                                                                                                    |                                                                                                    | Backup and Restore (Window                                                                                                    | Appearance and Personalizativ                                                                                                    | on           |
| ontrol Panel                                                                                                    | - PENTE AP                                                                                                    |                                                                                                    | Network and Internet                                                                                                    | Clark and Pasing                                                                                                    |              |
|                                                                                                    | C Open<br>Come file location                                                                                                    |                                                                                                    | Ind Sound                                                                                                    | Clock and Region<br>Change date, time, or number formats                                                                                                 |              |
| contributi. 2                                                                                                    | da Pier to Start                                                                                                    |                                                                                                    | Network and Int                                                                                                    | ernet                                                                                                    |              |
| uh S                                                                                                    |                                                                                                    |                                                                                                    | Programs                                                                                                    | Optimize visual display                                                                                                    |              |
| adsints )                                                                                                    |                                                                                                    |                                                                                                    | Uninstall a program                                                                                                    |                                                                                                    |              |
| 4d >                                                                                                    |                                                                                                    |                                                                                                    |                                                                                                    |                                                                                                    |              |
| on >                                                                                                    |                                                                                                    | En                                                                                                    | 0.                                                                                                    |                                                                                                    |              |
|                                                                                                    |                                                                                                    |                                                                                                    | <b>.</b>                                                                                                    |                                                                                                    |              |
| lick the "Search<br>ben it                                                                                                    | Box" to search "Conti                                                                                                    | rol Panel", and then                                                                                                    | Find the "Network and network status and ta                                                                                                    | 1 Internet" item, and then click the "Vi<br>sks"                                                                                                    | iew          |
| Vielwork and Duaing Center                                                                                                    |                                                                                                    |                                                                                                    |                                                                                                    |                                                                                                    |              |
| ← ··· ↑ 🗄 + Control Par                                                                                                    | el + Network and Internet + Network and Sharing Cer                                                                                                    | ing<br>Foot on expections                                                                                                    |                                                                                                    | 📮 Ethernet Status                                                                                                    | ×            |
| Control Panal Homa                                                                                                    | view your basic network information and<br>Viewyour active hetworks.                                                                                                    | r service connections                                                                                                    |                                                                                                    | General                                                                                                    |              |
| Change advanced sharing settings                                                                                                    | OSTSD<br>Public retwork                                                                                                    | Access type: Internet<br>Connections: all W/P (05150)                                                                                                    |                                                                                                    | Connection                                                                                                    | - 1          |
| Media streaming options                                                                                                    |                                                                                                    |                                                                                                    |                                                                                                    | IPv4 Connectivity: Internel<br>IPv6 Connectivity: No network acces                                                                                       |              |
|                                                                                                    | 請升優身的设备以显示出能Wiri全名<br>Private network                                                                                                    | Access type internet<br>Connections: U Etheorem                                                                                                    |                                                                                                    | Media State: Enabler                                                                                                    | đ            |
|                                                                                                    | Change your networking settings                                                                                                    |                                                                                                    |                                                                                                    | Duration: 00:44:4:<br>Speed: 100.0 Mbp:                                                                                                    | 5            |
|                                                                                                    | Set up a treadband, dad-up, or VPN conner                                                                                                    | thernet Ethernet                                                                                                    | 1                                                                                                    | Details                                                                                                    |              |
|                                                                                                    | Displose and repair network problems, or p                                                                                                    | et trubishooting information.                                                                                                    |                                                                                                    |                                                                                                    |              |
|                                                                                                    |                                                                                                    |                                                                                                    | 1                                                                                                    | Activity                                                                                                    | - 1          |
|                                                                                                    |                                                                                                    |                                                                                                    |                                                                                                    | Sent No Receiver                                                                                                    |              |
|                                                                                                    |                                                                                                    |                                                                                                    |                                                                                                    |                                                                                                    |              |
|                                                                                                    |                                                                                                    |                                                                                                    |                                                                                                    | Bytes: 4,759,745 10,923,09                                                                                                    | 5            |
|                                                                                                    |                                                                                                    |                                                                                                    |                                                                                                    | Properties Oisable Diagnose                                                                                                    |              |
| Tren anton<br>Andraend                                                                                                    |                                                                                                    |                                                                                                    |                                                                                                    |                                                                                                    | _            |
| Warnet Options<br>Windows Defendet Firewall                                                                                                    |                                                                                                    |                                                                                                    |                                                                                                    | Properties                                                                                                    | не           |
| Jump to                                                                                                    | • this page, and click                                                                                                    | the "Ethernet"                                                                                                    | •                                                                                                    | Click "Properties" to enter into IP c                                                                                                    | onfigure     |
| Ethernet Properties                                                                                                    |                                                                                                    | × Internet Protocol Version 4 (TO                                                                                                    | P/IPv4) Properties X                                                                                                    | Internet Protocol Version 4 (TCP/IPv4) Properties                                                                                                    |              |
| Networking Sharing                                                                                                    |                                                                                                    | General                                                                                                    |                                                                                                    | General Alternate Configuration                                                                                                    |              |
|                                                                                                    |                                                                                                    | You can get IP settings assign                                                                                                    | ed automatically if your network supports                                                                                                    | You can get IP settings assigned automatically if your netwo                                                                                             | ork supports |
| Connect using:                                                                                                    | mily Controller                                                                                                    | for the appropriate IP settings                                                                                                    | 192.168.1.12                                                                                                    | this capability. Otherwise, you need to ask your network ad<br>for the appropriate IP settings.                                                          | ministrator  |
| Connect using:                                                                                                    | Configure                                                                                                    | Obtain an IP address aut                                                                                                    | Iomatically 192,168,1.1                                                                                                    | Obtain an IP address automatically                                                                                                    |              |
| Connect using:                                                                                                    | arowing items:                                                                                                    | Use the following IP addr                                                                                                    | ess:                                                                                                    | Use the following IP address:                                                                                                    | _            |
| Connect using:                                                                                                    | t Networks                                                                                                    | IP address:                                                                                                    | 192 . 168 . 1 . 12                                                                                                    | IP address:                                                                                                    |              |
| Connect using:                                                                                                    | It Networks A saring for Microsoft Networks                                                                                                    | 2 000 000                                                                                                    | 255 255 255 0                                                                                                    | Subnet mask:                                                                                                    |              |
| Connect using:<br>Reatek PCle FE Fa<br>This connection uses the fi<br>Second Second S | It Networks Automatic Automatic Auto                                          | Subnet mask:                                                                                                    | 255.255.255.0                                                                                                    | Li Default catemani                                                                                                    |              |
| Connect using:<br>Reatek PCle FE Fa<br>This connection uses the fi<br>Connection uses the fi<br>Connect for Microsoft<br>Connect Field Connect<br>Microsoft Network<br>Microsoft Network                                                                                                    | ft Networks A<br>naring for Microsoft Networks<br>eduler<br>(Cersion 4 (CCP/IPv4))<br>: Adapter Multiplexor Protocol<br>glocol Driver                                                                                                    | Subnet mask:<br>Default gateway:                                                                                                    | 192 . 168 . 1 . 1                                                                                                    | Delaus gaceway.                                                                                                    |              |
| Connect using:                                                                                                    | ft Networks Antiperson Networks solution of (CCP/IPv8) (Adapter Multiplexor Protocol (stocol Driver Corporation of CCP/IPv8) (CCP/IPv8) (CCP/IP                                          | Subnet mask:<br>Default gateway:<br>Obtain DNS server addre                                                                                                    | 192 - 168 - 1 - 1                                                                                                    | Obtain DNS server address automatically                                                                                                    |              |
| Connect using:                                                                                                    | tt Networks<br>arang for Microsoft Networks<br>older<br>Version 4 (TCP/IPv8)<br>color Version 4 (TCP/IPv<br>Col Version 4 (TCP/IPv                                                                                                    | Obtain DNS server addre     @ Use the following DNS se                                                                                                    | 192 .168 . 1 . 1<br>ss automatically<br>rver addresses:                                                                                                    | Obtain DNS server address automatically     Use the following DNS server addresses:                                                                      | _            |
| Connect using:                                                                                                    | th Networks<br>samp for Microsoft Networks<br>older<br><u>Version 4 (TCP/IPv6)</u><br>cAdgeter Multiplicer Protocol<br>etcol Version 4 (TCP/IPv                                                                                                    | (4) Preferred DNS server:                                                                                                    | 253 - 253 - 253 - 2<br>192 - 168 - 1 - 1<br>ss automatically<br>rver addresses:<br>8 - 8 - 8 - 8                                                                                                    | Obtain DNS server address automatically           Ouse the following DNS server addresses:           Preferred DNS server:                               |              |
| Connect using:                                                                                                    | It Networks<br>average for Microsoft Networks<br>obder<br>(CD2/DH2)<br>(Edgeor Microsoft Networks)<br>(Edgeor Dhever<br>Desense<br>(CD1 Version 4 (TCP/IPv)<br>(CD1 Version 4 (TCP/IPv)<br>(CD1 Version 4 (TCP/IPv)<br>(CD1 Version 4 (TCP/IPv))<br>(CD1 Version 4 (TCP/IPv))<br>(CD1 Version 4 (TCP/IPv))                                                                                                    | (4)<br>Alternate DNS server:<br>Atternate DNS server:<br>Atternate DNS server:                                                                                                 | 253 - 253 - 253 - 2<br>192 - 168 - 1 - 1<br>ss automatically<br>rver addresses:<br>8 - 8 - 8 - 8<br>                                                                                                    | Obtain DNS server address automationly     Obtain DNS server addresses:     Preferred DNS server:     Akemake DNS server:     Akemake DNS server:        |              |
| Connect using:                                                                                                    | It Networks<br>averag for Microsoft Networks<br>okar<br>(Marcond (CP2/(Pv2))<br>(Adapter Malphacer Protocol<br>(Edocol Driver<br>Coll Version 4 (TCP//Pv2)<br>tocol/Internet Protocol. The default<br>of that provide communication<br>exted networks.                                                                                                    | (4) Obtain DNS server addre<br>@Use the following DNS server:<br>Alternate DNS server:<br>Alternate DNS server:<br>Utaidate settings upon e                                    | 253 - 253 - 255 - 0<br>192 - 168 - 1 1<br>ss automatically<br>rver addresses:<br>8 - 8 - 8 - 8<br><br>Mt Advanced                                                                                                    | Obtain DNS server address automstolly     Obtain DNS server addresses:     Preferred DNS server:     Aternate DNS server:     Valdate settings upon exit | Advanced     |
| Connect using:                                                                                                    | It Networks<br>haring for Microsoft Networks<br>skiller<br>(Version 4 (TCP/IPv))<br>(Kadert Malpheen Protocol<br>(Intocol Driver<br>Account of the Account of the Account<br>Account of the Account of the Account<br>Account of the Account of the Account<br>Account of the Account of the Account<br>Account of the Account of the Account<br>Account of the Account of the Account<br>Account of the Account of the Account of the Account<br>Account of the Account of the Account of the Account<br>Account of the Account of the Account | (4) Default gateway:<br>Obtaut gateway:<br>Obtaut DNS server addre<br>@ Use the following DNS se<br>Preferred DNS server:<br>Alternate DNS server:<br>Validate settings upon e | 253         253         253         0           192         168         1         1           ss automatically         rver addresses:         0         0           8         8         8         0         0           xt         Advanced         0         0         0 | Obtain DNS server address autombiothy     Obtain DNS server addresses:     Preferred DNS server:     Akemake DNS server:     Validate settings upon exit | Advanced     |

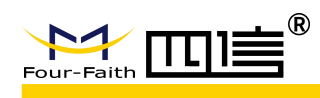

# **3.2 Access to configuration pages**

Four-Faith LoRaWAN base station provides web configuration management. You can access to the configuration pages follow these steps:

- 1. Open browser (such as google, IE or others)
- 2. Input "**192.168.1.1**" in the search bar, and then it will enter into the configuration login page when connect F8L10GW correctly. If you are the first time configure the base station, please use the default settings by Four-Faith.

IP: 192.168.1.1

Username: admin Password: admin

| Authentic                  | ation required                    |                 |        |
|----------------------------|-----------------------------------|-----------------|--------|
| http://192.1<br>Your conne | 68.1.1<br>ction to this site is r | not private adm | in     |
| Username                   |                                   |                 |        |
| Password                   |                                   |                 |        |
|                            | admin                             |                 |        |
|                            |                                   | Login           | Cancel |

3. Click the **"Log in"** button, and then you can access to device configuration management

Admin

Status

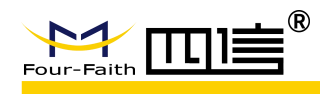

# 3.3 Web Configuration

There are 11 main pages in the web configuration tool, include Settings, Wireless, Service, VPN, Security, Access Restrictions, NAT, QoS Settings, Applications, Management and Status.

### 3.3.1 Setup

In this module, you can according system directions to change the basic settings of F8L10GW.

Warning: Click the "Save" button only save current settings, you need click the "Apply Settings" to make it effect. And if you don't want save changes, click the "Cancel Changes" will realize it.

#### 3.3.1.1 Basic Setup

| WAN Setup           |                                                       |              |     |     |     |
|---------------------|-------------------------------------------------------|--------------|-----|-----|-----|
| Setup Wireless S    | rvices VPN Security Access                            | Restrictions | NAT | QoS | Арр |
| WAN Setup           | Disabled<br>Static IP<br>Automatic Configuration DHCD |              |     |     |     |
| WAN Connection Type | dhcp-4G<br>PPPoE                                      |              |     |     |     |
| Connection Type     | 3G/UMTS/4G/LTE                                        |              |     |     |     |

| WAN Setup                                                                 | Static IP<br>Automatic Configuration - DHCP                                        | Help more                                                                                    |
|---------------------------------------------------------------------------|------------------------------------------------------------------------------------|----------------------------------------------------------------------------------------------|
| VAN Connection Type Connection Type                                       | dhcp-4G<br>PPPoE<br>3G/UMTS/4G/LTE                                                 | Automatic Configuration - DHCP:<br>This setting is most commonly used by<br>Cable operators. |
| User Name<br>Password<br>Dial String                                      | <br>  □ ∪<br> *99***1# (UMTS/3G/3.5G) ∨                                            | Inmask Enter the host name provided by your ISP.                                             |
| APN<br>PIN                                                                |                                                                                    | Domain Name:<br>Enter the domain name provided by<br>your ISP.                               |
| Allow these authentication<br>Keep Online Detection<br>Detection Interval | ✓ PAP     ✓ CHAP     ✓ MS-CHAP     ✓ MS-CHAPv2       Ping     ✓       120     Sec. | Local IP Address:<br>This is the address of the router.                                      |
| Primary Detection Server IP<br>Backup Detection Server IP                 | 114     114     114       208     67     220     220                               | Subnet Mask:<br>This is the subnet mask of the router.                                       |
| Fixed WAN IP<br>Fixed WAN GW Address                                      | <ul> <li>Enable</li> <li>Enable</li> <li>Disable</li> </ul>                        | DHCP Server:<br>Allows the router to manage your IP<br>addresses.                            |
| Enable Dial Failure to Restart<br>Force reconnect                         | Enable O Disable (Default: 10 minul     Disable     Enable Disable                 | tes) Start IP Address:<br>The address you would like to start<br>with.                       |
| Wan Nat<br>STP                                                            | Enable     Disable     Enable     Disable                                          | Maximum DHCP Users:<br>You may limit the number of<br>addresses your router hands out. 0     |

There are 6 WAN connection types, include: Disable, Static IP, Automatic Configuration - DHCP, DHCP-4G, PPPOE and 3G/UMTS/4G/LTE. And F8L10GW provides wired ethernet (only support LAN port) and dhcp-4G(default) connection types.

#### **Wired ethernet connection type**

There have two configuration modes when you connect F8L10GW by network cable.

#### Mode 1: Static IP connection

Select the "Static IP" connection type, this page will auto refresh and then show the configuration parameters as follow:

Warning: you need prepare a public IP address.

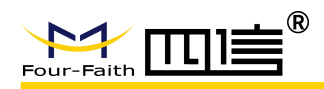

WAN Connection Type —

| Connection Type          | Static II | P     |       | 1     |
|--------------------------|-----------|-------|-------|-------|
| WAN IP Address           | 10        | . 139 | . 31  | . 121 |
| Subnet <mark>Mask</mark> | 255       | . 255 | . 255 | 252   |
| Gateway                  | 10        | . 139 | . 31  | . 122 |
| Static DNS 1             | 0         | . 0   | . 0   | . 0   |
| Static DNS 2             | 0         | . 0   | . 0   | . 0   |
| Static DNS 3             | 0         | . 0   | . 0   | . 0   |

| Parameters     | Option | Description                 |
|----------------|--------|-----------------------------|
| WAN IP Address | -      | Public IP address           |
| Subnet Mask    | -      | Subnet mask parameter       |
| Gateway        | -      | Gateway parameter           |
| Static DNS1    | -      | Static domain name server 1 |
| Static DNS2    | -      | Static domain name server 2 |
| Static DNS3    | -      | Static domain name server 3 |

#### Mode 2: Automatic Configuration – DHCP connection

Select the **"Automatic Configuration - DHCP**" connection type, this page will auto refresh and then show the configuration parameters as follow:

Warning: device will dynamic assignment the IP address to WAN port in this mode.

| WAN Setup          |                                  |
|--------------------|----------------------------------|
| AN Connection Type |                                  |
| Connection Type    | Automatic Configuration - DHCP 🗸 |
| Wan Nat            | Enable O Disable                 |
| STP                | O Enable   Disable               |

#### **4** DHCP-4G connection type

Select the "**dhcp-4G**" connection type, this page will auto refresh and then show the configuration parameters as follow:

Warning: In this mode, the IP address of WAN port assigned by dhcp-4G (default).

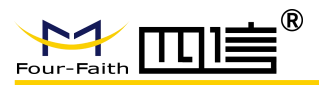

#### WAN Connection Type

| Connection Type               | dhcp-4G $\checkmark$                   |
|-------------------------------|----------------------------------------|
| Jser Name                     |                                        |
| assword                       | Unmask                                 |
| PN                            | 3gnet                                  |
| ixed WAN IP                   | O Enable 💿 Disable                     |
| llow these authentication     |                                        |
| Connection type               | Auto 🗸                                 |
| IN                            | Unmask                                 |
| eep Online Detection          | Ping 💙                                 |
| etection Interval             | 120 Sec.                               |
| rimary Detection Server IP    | 114 . 114 . 114 . 114                  |
| Backup Detection Server IP    | 208 . 67 . 220 . 220                   |
| nable Dial Failure to Restart | Enable O Disable (Default: 10 minutes) |
| Van Nat                       | Enable O Disable                       |
| ТР                            | O Enable       Disable                 |

| Parameters               | Option        | Description                                                                                                    |  |
|--------------------------|---------------|----------------------------------------------------------------------------------------------------|--|
| User Name                | -             | Sim card account assigned by operator                                                                                                    |  |
| Password                 | -             | Sim card account assigned by operator                                                                                                    |  |
| APN                      | -             | APN number assigned by operator                                                                                                    |  |
| Fixed WAN IP             | Enable        | Turn on fixed WAN IP address function. And<br>then fill in the WAN IP address<br>Fixed WAN IP<br>WAN IP Address<br>U Disable                                              |  |
|                          | Disable       | I urn off this function                                                                                                    |  |
| Allow these              | PAP           | PAP authentication                                                                                                    |  |
| authentication           | CHAP          | CHAP authentication                                                                                                    |  |
|                          | Auto          | Automatically select operator network<br>according deployment position                                                                                                    |  |
|                          | Force-4G      | Only works on 4G network                                                                                                    |  |
|                          | Force-3G      | Only works on 3G network                                                                                                    |  |
| Connection type          | Force-2G      | Only works on 2G network                                                                                                    |  |
|                          | Prefer-3G     | 3G network prefer select                                                                                                    |  |
|                          | Prefer-2G     | 2G network prefer select                                                                                                    |  |
|                          | Only 3G/2G    | Support 2G/3G network                                                                                                    |  |
|                          | Only 4G/3G/2G | Support 2G/3G/4G network                                                                                                    |  |
| PIN                      | -             | Sim card pin number                                                                                                    |  |
|                          | None          | Disable keep online detection function                                                                                                    |  |
| Keep Online<br>Detection | Ping          | Send ping packets to detect whether<br>connection is normal. In this mode, the<br>"Detection Interval", "Primary Detection<br>Server IP" and "Backup Detection Server IP" |  |

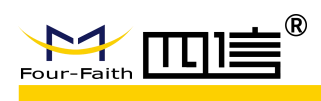

|                                |         | must be configured correctly                                                                                                    |
|--------------------------------|---------|----------------------------------------------------------------------------------------------------|
|                                | Router  | Use router method to detect whether<br>connection is normal. In this mode, the<br>"Detection Interval", "Primary Detection<br>Server IP" and "Backup Detection Server IP"<br>must be configured correctly                         |
| Detection Interval             | -       | Time interval between two detection, unit is second                                                                                                    |
| Primary Detection<br>Server IP | -       | Response the primary detection server IP<br>address of F8L10GW when detect data<br>packets online. This configuration item takes<br>effect when " <b>Keep Online Detection</b> " set<br>" <b>Ping</b> " or " <b>Router</b> " mode |
| Backup Detection<br>Server IP  | -       | Response the backup detection server IP<br>address of F8L10GW when detect data<br>packets online. This configuration item takes<br>effect when " <b>Keep Online Detection</b> " set<br>" <b>Ping</b> " or " <b>Router</b> " mode  |
| Enable Dial Failure to         | Enable  | Turn on restart the device when dial-up failure function                                                                                                    |
| Restart                        | Disable | Turn off restart the device when dial-up failure function                                                                                                    |
| Wan Nat                        | Enable  | Turn on NAT forwarding of WAN port function                                                                                                    |
| vvali ivat                     | Disable | Turn off NAT forwarding of WAN port function                                                                                                    |
| STP                            | Enable  | Turn on STP protocol. STP (Spanning Tree<br>Protocol) can be applied to the loop network<br>Turn off STP protocol                                                                                                    |
|                                |         |                                                                                                    |

### 3.3.2 Wireless

You can configure WIFI parameters here. WIFI mainly used to upgrade device firmware.

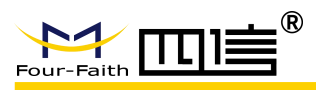

|                                                                                                    |                                                                                                    | If you wish to exclude Wireless-G                                                                                                    |
|----------------------------------------------------------------------------------------------------|----------------------------------------------------------------------------------------------------|----------------------------------------------------------------------------------------------------|
| vsical Interface ra0 - SSID [Fou<br>Wireless Mode<br>Wireless Network Mode<br>Wireless Network Name (SSID)<br>Wireless Channel<br>Channel Width | Important       Former         Important       Important         Important       Important         Important | <ul> <li>clients, choose <i>B-Dniy</i> mode. If you would like to disable wireless access, choose <i>Disable</i>.</li> <li><b>Note</b>: when changing wireless mode some advanced parameters are succeptible to be modified ("Basic Rate" or "Frame Burst").</li> </ul> |
| Wireless SSID Broadcast<br>Network Configuration                                                                                                | <ul> <li>Enable</li> <li>Disable</li> <li>Unbridged</li> <li>Bridged</li> </ul>                                                                                                    |                                                                                                    |

| Parameters   | Option       | Description                                         |
|--------------|--------------|-----------------------------------------------------|
| Wireless     | Enable       | Turn on wifi                                        |
| Network      | Disable      | Turn off wifi                                       |
|              | AP           | Convert wired network into wireless signal          |
|              |              | Receive wireless signal from other wireless routers |
|              | client       | and then convert it into wired network. PC only     |
|              |              | connect it through network cable                    |
| Wireless     | ad-boc       | P2P connection, as virtual AP, and other PC can     |
| Mode         |              | directly connect and share the network through it   |
|              | relay        | Relay is a transmission path between two            |
|              |              | switching centers                                   |
|              | relay bridge | Wireless transmission can bridge the                |
|              |              | communication between two or more networks          |
|              | Hybrid       | Support 802.11b/g/n standard devices                |
|              | Bg-mix       | Support 802.11b and 802.11g standard devices        |
| Wireless     | NG-mix       | Support 802.11g and 802.11n standard devices        |
| Network Mode | B Only       | Only support 802.11b standard devices               |
|              | G Only       | Only support 802.11g standard devices               |
|              | Only N       | Only support 802.11n standard devices               |
| Wireless     |              |                                                     |
| Network      | -            | You can edit wireless network name here             |
| Name (SSID)  |              |                                                     |
|              |              | There are 1-13 channels available. In the           |
| Wireless     | _            | environment of multiple wireless devices, please    |
| Channel      |              | try to avoid using the same channels as other       |
|              |              | devices                                             |
| Channel      | -            | 20MHZ and 40MHZ are available                       |

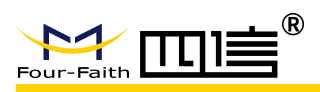

| Width                    |           |                                                                                                    |  |  |
|--------------------------|-----------|----------------------------------------------------------------------------------------------------|--|--|
| Wireless SSID            | Enable    | Broadcast SSID                                                                                                    |  |  |
| Broadcast                | Disable   | Hide SSID                                                                                                    |  |  |
| Bridged                  | Bridged   | In general, select bridged. The bridge is connected to F8L10GW                                                                                                    |  |  |
| Network<br>Configuration | Unbridged | when no bridge is connected to F8L10GW, and the<br>IP address needs to be manually configured:<br>Network Configuration<br>Multicast forwarding<br>Masquerade / NAT<br>IP Address<br>Subnet Mask |  |  |

Click the "Add" button in "Virtual Interfaces" bar to add virtual interface, as fellow:

| Vireless Network Name (SSID) | ff_vap                |
|------------------------------|-----------------------|
| ireless SSID Broadcast       | Enable      Disable   |
| P Isolation                  | O Enable   Disable    |
| Vetwork Configuration        | O Unbridged   Bridged |

# 3.3.3 LoRaWAN Application

You can configure lora parameters of base station here.

| LoRaWAN                                                                 | Enable      Disable                                                                                                    |  |
|-------------------------------------------------------------------------|----------------------------------------------------------------------------------------------------|--|
| Enable Connect Failure to Restart                                       | Enable      Disable                                                                                                    |  |
| config type                                                             | CN470 🗸                                                                                                    |  |
| Server IP                                                               | 120.42.46.98                                                                                                    |  |
| serv_port_up                                                            | 1700                                                                                                    |  |
| serv_port_down                                                          | 1700                                                                                                    |  |
|                                                                         | 0                                                                                                    |  |
| LoRaWAN                                                                 | Enable O Disable                                                                                                    |  |
| LoRaWAN<br>LoRaWAN Gateway ID                                           | Enable Disable     54D0B4FFFE858F3C                                                                                                    |  |
| LoRaWAN<br>LoRaWAN Gateway ID<br>forward_crc_valid                      | Enable Disable     S4D0B4FFFE858F3C     Enable Disable                                                                                  |  |
| LoRaWAN<br>LoRaWAN Gateway ID<br>forward_crc_valid<br>forward_crc_error | <ul> <li>Enable</li> <li>Disable</li> <li>54D0B4FFFE858F3C</li> <li>Enable</li> <li>Disable</li> <li>Enable</li> <li>Disable</li> </ul> |  |

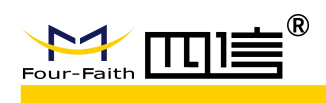

#### LoRaWAN Gateway Basic Config

| Parameters         | Options | Description                                                                                                   |
|--------------------|---------|----------------------------------------------------------------------------------------------------|
|                    | Enable  | Turn on lora                                                                                                  |
| LURAWAN            | Disable | Turn off Iora                                                                                                 |
| Enable Connect     | Enable  |                                                                                                    |
| Failure to Restart | Disable |                                                                                                    |
| Server IP          | -       | The IP address of LoRaWAN data service center                                                                 |
| Serv_port_up       | -       | LoRaWAN data service center program uplink<br>port. Value range is 0-65535 and the default value<br>is 1700.  |
| Serv_port_down     | -       | LoRaWAN data service center program downlink<br>port. Value range is 0-65535 and the default value<br>is 1700 |

### LoRaWAN Gateway Advanced Config

| Parameters           | Options                                                                      | Description                                        |
|----------------------|------------------------------------------------------------------------------|----------------------------------------------------|
| LoRaWAN              | Enable                                                                       | Turn on lora                                       |
|                      | Disable                                                                      | Turn off Iora                                      |
|                      |                                                                              | the unique identity of the base station, which the |
| LoRaWAN Gateway ID   | -                                                                            | server can distinguish different LoRaWAN base      |
|                      |                                                                              | station                                            |
| Forward crc valid    | Enable                                                                       | Turn on CRC for validation (default)               |
|                      | Disable                                                                      | Turn off CRC for validation                        |
|                      | Enable                                                                       | Turn on CRC for validation error function          |
| Forward_crc_error    | Forward_crc_error Disable Turn off CRC for validation error functi (default) | Turn off CRC for validation error function         |
|                      |                                                                              | (default)                                          |
| Forward are disabled | Enable                                                                       | Turn on CRC validation                             |
| Forward_crc_disabled | Disable                                                                      | Turn off CRC validation (default)                  |

### 3.3.4 Admin

### 3.3.4.1 Management

This page allows network administrators to manage specific F8L10GW functions to ensure access and security.

| Faith            |        | F8L10GW User Ma |
|------------------|--------|-----------------|
|                  |        |                 |
| outer Management |        |                 |
| ter Password     |        |                 |
| outer Username   | •••••• |                 |
|                  |        |                 |
| outer Password   | •••••• |                 |

New password shall not exceed 32 characters length and shall not contain any space. Make sure the password is the same as the one you set, or the system will prompt an error.

We strongly recommend that modify the default password to ensure system security.

#### Web Access

You can manage the base station by HTTP or HTTPS protocol, and if you select to disable this function, it should be root manually.

Also, you can enable or disable the information pages of F8L10GW, so that you can protect it by password (input correctly username and password to open it).

| Web Access                    |                  |  |
|-------------------------------|------------------|--|
| Protocol                      | ☐ НТТР ☐ НТТРS   |  |
| Auto-Refresh (in seconds)     | 3                |  |
| Enable Info Site              | Enable O Disable |  |
| Info Site Password Protection | Enabled          |  |
|                               |                  |  |

| Parameters         | Options                                                                                                    | Description                                         |
|--------------------|----------------------------------------------------------------------------------------------------|-----------------------------------------------------|
| Brotocol           | HTTP                                                                                                    | Web access by http                                  |
| Protocol           | HTTPS We                                                                                                    | Web access by https                                 |
| Auto-Refresh (in   |                                                                                                    | The time interval for automatic refresh the web     |
| seconds)           | -                                                                                                    | page. If you set 0, it means turn off this function |
|                    | ble Info Site Enable Enable Enable display system information page before<br>Disable Disable Disable display system information page before<br>Disable Disable Disable display system information page before<br>Disable Disable Disable Display system information page before<br>Disable Disable Display system information page before<br>Display System Display System information page before<br>Display System Display System Dis |                                                     |
| Enable Info Site   |                                                                                                    | login                                               |
|                    |                                                                                                    | Disable display system information page before      |
|                    | Disable                                                                                                    | login                                               |
|                    | Enabled                                                                                                    | Enable the system information page password         |
| Info Site Password | Linableu                                                                                                    | protection function                                 |
| Protection         | Nono                                                                                                    | Disable the system information page password        |
|                    | NULLE                                                                                                    | protection function                                 |

#### Remote Access

It allows remote manage the device through the internet.

*Warning: If the remote access function is turn on, anyone who get the correctly IP address and password will change the device settings.* 

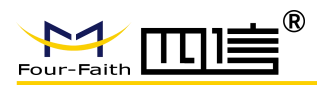

| Remote Access      |                    |                                   |
|--------------------|--------------------|-----------------------------------|
| Web GUI Management | Enable O Disable   |                                   |
| Use HTTPS          |                    |                                   |
| Web GUI Port       | 8088               | (Default: 8088, Range: 1 - 65535) |
| Local Web GUI Port | 80                 | (Default: 80, Range: 1 - 65535)   |
| SSH Management     | Enable Disable     |                                   |
| SSH Remote Port    | 22                 | (Default: 22, Range: 1 - 65535)   |
| Telnet Management  | 🔘 Enable 💿 Disable |                                   |

| Parameters         | Options | Description                                                                                                    |
|--------------------|---------|----------------------------------------------------------------------------------------------------|
| Web GUI Management | Enable  | Enable remote web management function. If<br>you don't check the https protocol, you can input<br>http://xxx.xxx.xxx.8088 to remote manage<br>F8L10GW, else you need input<br>https://xxx.xxx.xxx.8088 (x means the<br>access IP address, and 8088 means the web<br>access port), |
|                    | Disable | Disable remote web management function                                                                                                    |
| Use HTTPS          | -       | Whether using https protocol access device. It will take effect when you check it                                                                                                    |
| Web GUI Port       | -       | Specify the web access port, default 8088                                                                                                    |
| Local Web GUI Port | -       | Specify the local access port, default 80                                                                                                    |
| SSH Management     | Enable  | Turn on SSH remote management function. You<br>can get more information about SSH daemon<br>settings in service pages                                                                                                    |
|                    | Disable | Turn off SSH remote management function                                                                                                    |
| SSH Remote Port    | -       | Specify the SSH remote port, default 22                                                                                                    |
| Tolnot Management  | Enable  | Turn on telnet management function                                                                                                    |
| ieniet managenient | Disable | Turn off telnet management function                                                                                                    |

#### Cron

Cron can execute the Linux commands what you plan. You can set the command lines or scripts in that.

| Cron                 | Enable O Disable |  |
|----------------------|------------------|--|
| Additional Cron Jobs |                  |  |
|                      |                  |  |
|                      |                  |  |

| Parameters | Options | Description          |
|------------|---------|----------------------|
| Cron       | Enable  | Turn on Cron server  |
| Cron       | Disable | Turn off Cron server |

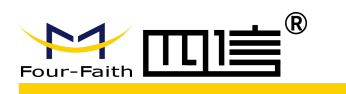

Additional Cron Jobs

Linux command lines or scripts

#### • Remote Management

This function is used for server configurations with device platform, such as device monitoring platform, WIFI advertising system, device flow monitoring and so on. To get more details can contact with our technical support.

-

#### Firmware Upgrade

Remote firmware upgrade configuration.

| Firmware Upgrade    | Enable O Disable |                                  |
|---------------------|------------------|----------------------------------|
| Upgrade Server IP   | 42.121.16.56     |                                  |
| Upgrade Server Port | 882              | (Default: 882, Range: 1 - 65535) |

| Parameters          | Options | Description                               |
|---------------------|---------|-------------------------------------------|
| Eirmwara Ungrada    | Enable  | Turn on remote firmware upgrade function  |
| Firmware Opgrade    | Disable | Turn off remote firmware upgrade function |
| Upgrade Server IP   | -       | Configure upgrade server IP address       |
| Upgrade Server Port |         | Configure upgrade server port             |

### 3.3.4.2 Factory Defaults

| No. Ver                       |                                         |
|-------------------------------|-----------------------------------------|
| 🔾 Yes 🖲 No                    |                                         |
| Apply Settings Cancel Changes |                                         |
|                               | O Yes  No Apply Settings Cancel Changes |

In this page, you can restore device configurations. If you select "**yes**" and then click the "**Apply Setting**" button, all configurations will be cleared and restored to factory settings.

### 3.3.4.3 Firmware Upgrade

| Please select a file to upgrade                      | 浏克                                                  |
|------------------------------------------------------|-----------------------------------------------------|
| WARN                                                 | ING                                                 |
| Upgrading firmware ma<br>Do not turn off the power o | y take a few minutes.<br>or press the reset button! |
|                                                      |                                                     |
|                                                      |                                                     |

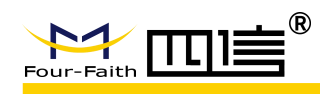

New firmware version can be found in <u>en.four-faith.com</u>, you can download it free, and then loading it into F8L10GW. If the device can work normally, there is no need download and upgrade new firmware version, unless new firmware version includes what new features you want.

Click the **"browse"** button and then choose the firmware file and then click the **"upgrade"** button, the device starting upgrade. It may take a few minutes, please don't power off or reset the device.

Warning: It may be lost configurations when upgrade firmware, so you need backup current configurations before upgrade it.

#### 3.3.4.4 Backup

This module is used to backup or restore the device configuration file.

| ackup Settings<br>Click the "Backup" button to download the configuration backup file to your computer. |                                                                                    |  |
|----------------------------------------------------------------------------------------------------|------------------------------------------------------------------------------------|--|
|                                                                                                    |                                                                                    |  |
| tore Settings                                                                                           |                                                                                    |  |
| lease select a file to restore                                                                          | 浏覽                                                                                 |  |
| W A R N<br>Only upload files backed up using this firmw<br>Do not upload any files that were            | I N G<br>vare and from the same model of router.<br>not created by this interface! |  |

If you want to backup configuration file, please click the **"Backup"** button and then follow the system directions step by step.

If you want to restore configuration file, please click the "**Browse**" button select the backup configuration file and then follow the system directions step by step. And click the "**Restore**" button to upload it.

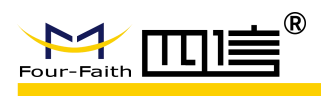

### 3.3.5 Status

### 3.3.5.1 Router

|                                                               | Wireless Mobi                                                                                                    | le Router Firmware: F8I.10GW EU868 v1.0 (Nov 26 2018 14-149:58) std<br>Time: 10:32:58 up 10 min, load average: 0.58, 0.65, 0.39<br>WAN P: 192.168.10.150                                                                                                    |
|---------------------------------------------------------------|----------------------------------------------------------------------------------------------------|----------------------------------------------------------------------------------------------------|
| Four-Faith                                                    |                                                                                                    | 3G/4G/4G+                                                                                                    |
| Setup Wireless                                                | Services VPN Security                                                                                                    | Access Restrictions NAT QoS App Admin Status                                                                                                    |
| Router Informatio                                             |                                                                                                    | Help                                                                                                    |
| System                                                        |                                                                                                    | Router Nan WAN                                                                                                    |
| Router Name                                                   | Four-Faith                                                                                                    | This is the sp LAN he                                                                                                    |
| Router Model                                                  | Four-Faith Router                                                                                                    | tab. Wireless                                                                                                    |
| Firmware Version                                              | F8L10GW EU868 v1.0 (1                                                                                                    | Nov 26 2018 14:49:58) std - build 3437M MAC Addre                                                                                                    |
| MAC Address                                                   | 54:D0:B4:08:D7:23                                                                                                    | This is the ro Sys-Info iss, as                                                                                                    |
| Host Name                                                     | seen by your ISP.                                                                                                    |                                                                                                    |
| WAN Domain Name                                               | Firmware Version:                                                                                                    |                                                                                                    |
| LAN Domain Name                                               |                                                                                                    | This is the router's current firmware.                                                                                                    |
| Current Time                                                  | Tue, 22 Jan 2019 10:32                                                                                                    | 158 Current Time:                                                                                                    |
| Uptime                                                        | 10 min                                                                                                    | This is time received from the ntp<br>server set on the Setup / Basic Setup                                                                                                    |
|                                                               |                                                                                                    | tab.                                                                                                    |
| Serial Applications                                           | Disabled                                                                                                    | Uptime:<br>This is a measure of the time the<br>router has been "up" and running.                                                                                                    |
| Memory                                                        |                                                                                                    |                                                                                                    |
| Total Available                                               | 125224 kB / 131072 kB                                                                                                    | 96% This is given as three numbers that                                                                                                    |
| Free                                                          | 99812 kB / 125224 kB                                                                                                    | represent the system load during the<br>last one, five, and fifteen minute                                                                                                    |
| Used                                                          | 25412 kB / 125224 kB                                                                                                    | 20%                                                                                                    |
| Buffers                                                       | 2612 kB / 25412 kB                                                                                                    | 10%                                                                                                    |
| Cached                                                        | 8892 kB / 25412 kB                                                                                                    | 35%                                                                                                    |
| Active                                                        | 4244 kB / 25412 kB                                                                                                    | 1796                                                                                                    |
|                                                               |                                                                                                    | AT 79                                                                                                    |
| Inactive                                                      | 8672 kB / 25412 kB                                                                                                    | 34%                                                                                                    |
| Inactive                                                      | 8672 kB / 25412 kB                                                                                                    | 34%                                                                                                    |
| Inactive                                                      | 8672 kB / 25412 kB                                                                                                    | 34%<br>Description                                                                                                    |
| Inactive                                                      | 5672 kB / 25412 kB                                                                                                    | Jange         Description         Show the router name of base station                                                                                                    |
| Inactive<br>Item                                              | Field<br>Router Name<br>Router Model                                                                                                    | Jarge           Jarge           Description           Show the router name of base station           Show the router model name of base station                                                                                                    |
| Inactive<br>Item                                              | Field<br>Router Name<br>Router Model<br>Firmware version                                                                                                    | Description           Show the router name of base station           Show the router model name of base station           Show the current firmware version of base static                                                                                                    |
| Inactive<br>Item                                              | Field<br>Router Name<br>Router Model<br>Firmware version<br>MAC Address                                                                                                    | Jarge         Description         Show the router name of base station         Show the router model name of base station         Show the current firmware version of base station         Show the MAC address of base station                                                                                                    |
| Inactive<br>Item                                              | Field<br>Router Name<br>Router Model<br>Firmware version<br>MAC Address<br>Host Name                                                                                                    | Jarge         Jarge         Description         Show the router name of base station         Show the router model name of base station         Show the current firmware version of base station         Show the MAC address of base station         Show the host name of base station                                                                                                    |
| Inactive                                                      | Field<br>Router Name<br>Router Model<br>Firmware version<br>MAC Address<br>Host Name<br>WAN Domain                                                                                                    | 34%         Description         Show the router name of base station         Show the router model name of base station         Show the current firmware version of base station         Show the MAC address of base station         Show the host name of base station                                                                                                    |
| Item                                                          | B672 kB / 25412 kB<br>Field<br>Router Name<br>Router Model<br>Firmware version<br>MAC Address<br>Host Name<br>WAN Domain<br>Name                                                                                                    | Jave         Description         Show the router name of base station         Show the router model name of base station         Show the current firmware version of base station         Show the MAC address of base station         Show the host name of base station         Show the WAN port domain name of base station                                                                                                    |
| Item                                                          | B672 kB / 25412 kB<br>Field<br>Router Name<br>Router Model<br>Firmware version<br>MAC Address<br>Host Name<br>WAN Domain<br>Name                                                                                                    | Jarge         Jarge         Description         Show the router name of base station         Show the router model name of base station         Show the current firmware version of base station         Show the MAC address of base station         Show the host name of base station         Show the WAN port domain name of base station                                                                                                    |
| Item                                                          | Field<br>Router Name<br>Router Model<br>Firmware version<br>MAC Address<br>Host Name<br>WAN Domain<br>Name<br>LAN Domain                                                                                                    | Java         Java         Description         Show the router name of base station         Show the router model name of base station         Show the current firmware version of base station         Show the MAC address of base station         Show the host name of base station         Show the WAN port domain name of base station         Show the UAN port domain name of base station                                                                                                    |
| Item                                                          | Field<br>Router Name<br>Router Model<br>Firmware version<br>MAC Address<br>Host Name<br>WAN Domain<br>Name<br>LAN Domain<br>Name                                                                                                    | Jave         Description         Show the router name of base station         Show the router model name of base station         Show the current firmware version of base station         Show the MAC address of base station         Show the host name of base station         Show the WAN port domain name of base station         Show the LAN port domain name of base station                                                                                                    |
| Item                                                          | Field<br>Router Name<br>Router Model<br>Firmware version<br>MAC Address<br>Host Name<br>WAN Domain<br>Name<br>LAN Domain<br>Name<br>Current Time                                                                                                    | Java         Description         Show the router name of base station         Show the router model name of base station         Show the current firmware version of base station         Show the MAC address of base station         Show the host name of base station         Show the WAN port domain name of base station         Show the LAN port domain name of base station         Show the system current time of base station                                                                                                    |
| Item                                                          | Field<br>Router Name<br>Router Model<br>Firmware version<br>MAC Address<br>Host Name<br>WAN Domain<br>Name<br>LAN Domain<br>Name<br>Current Time<br>Uptime                                                                                                    | Java         Java         Description         Show the router name of base station         Show the router model name of base station         Show the current firmware version of base station         Show the MAC address of base station         Show the host name of base station         Show the host name of base station         Show the WAN port domain name of base station         Show the LAN port domain name of base station         Show the system current time of base station         Show the system run time of base station                                                                                                    |
| Item System                                                   | Field<br>Router Name<br>Router Model<br>Firmware version<br>MAC Address<br>Host Name<br>WAN Domain<br>Name<br>LAN Domain<br>Name<br>Current Time<br>Uptime                                                                                                    | Jarge         Jarge         Description         Show the router name of base station         Show the router model name of base station         Show the current firmware version of base station         Show the MAC address of base station         Show the host name of base station         Show the NAC address of base station         Show the host name of base station         Show the WAN port domain name of base station         Show the LAN port domain name of base station         Show the system current time of base station         Show the system run time of base station                                                       |
| Inactive<br>Item<br>System<br>Serial                          | B672 kB / 25412 kB<br>Field<br>Router Name<br>Router Model<br>Firmware version<br>MAC Address<br>Host Name<br>WAN Domain<br>Name<br>LAN Domain<br>Name<br>Current Time<br>Uptime<br>Status                                                                                                    | Java         Description         Show the router name of base station         Show the router model name of base station         Show the current firmware version of base station         Show the MAC address of base station         Show the host name of base station         Show the NAC address of base station         Show the host name of base station         Show the WAN port domain name of base station         Show the LAN port domain name of base station         Show the system current time of base station         Show the system run time of base station         Show the serial application status of base station           |
| Inactive<br>Item<br>System<br>Serial<br>Application           | B672 kB / 25412 kB<br>Field<br>Router Name<br>Router Model<br>Firmware version<br>MAC Address<br>Host Name<br>WAN Domain<br>Name<br>LAN Domain<br>Name<br>Current Time<br>Uptime<br>Status                                                                                                    | 34%         Description         Show the router name of base station         Show the router model name of base station         Show the current firmware version of base station         Show the MAC address of base station         Show the host name of base station         Show the host name of base station         Show the WAN port domain name of base station         Show the LAN port domain name of base station         Show the system current time of base station         Show the system run time of base station         Show the serial application status of base station                                                         |
| Inactive<br>Item<br>System<br>Serial<br>Application           | Field<br>Router Name<br>Router Model<br>Firmware version<br>MAC Address<br>Host Name<br>WAN Domain<br>Name<br>LAN Domain<br>Name<br>Current Time<br>Uptime<br>Status                                                                                                    | Jave         Description         Show the router name of base station         Show the router model name of base station         Show the current firmware version of base station         Show the MAC address of base station         Show the host name of base station         Show the host name of base station         Show the WAN port domain name of base station         Show the LAN port domain name of base station         Show the system current time of base station         Show the system run time of base station         Show the serial application status of base station         Show the available memory size of base station |
| Inactive<br>Item<br>System<br>Serial<br>Application<br>Memory | B672 kB / 25412 kB         Field         Router Name         Router Model         Firmware version         MAC Address         Host Name         WAN Domain         Name         LAN Domain         Name         Current Time         Uptime         Status         Total Available         Free | Java         Description         Show the router name of base station         Show the router model name of base station         Show the current firmware version of base station         Show the MAC address of base station         Show the host name of base station         Show the host name of base station         Show the WAN port domain name of base station         Show the LAN port domain name of base station         Show the system current time of base station         Show the system run time of base station         Show the serial application status of base station         Show the available memory size of base station |

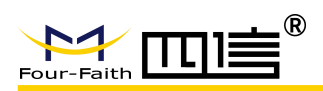

|         | Buffers       | Show the available buffer of base station               |  |
|---------|---------------|---------------------------------------------------------|--|
|         | Cached        | Show the number of cache data                           |  |
|         | Active        | Show the active memory size of base station             |  |
|         | Inactive      | Show the inactive memory size of base station           |  |
| Network | IP Filter Max | Show the IP Filter connections of base station          |  |
|         | Connections   |                                                         |  |
|         | Active IP     | Show the active IP connections of base station, if      |  |
|         | Connections   | you click this link, it will show all active IP details |  |

### 3.3.5.2 WAN

|                                                            | Wireless Mobile Router                                          |                         | Time: 11:26:44 up 1:04, load average: 0.83, 0.6<br>WAN IP: 192.168.             |
|------------------------------------------------------------|-----------------------------------------------------------------|-------------------------|---------------------------------------------------------------------------------|
| Four-Faith                                                 | 3G/4                                                            | 4G/4G+                  | Language: English                                                               |
| Setup Wireless Services                                    | VPN Security Access Restrictions N                              | AT QoS App              | Admin Status                                                                    |
| WAN                                                        |                                                                 |                         | Help Router                                                                     |
| Configuration Type                                         |                                                                 |                         | Configurati                                                                     |
| Connection Type                                            | Static                                                          |                         | This shows t LAN quired                                                         |
| Connection Uptime                                          | 1:04:10                                                         |                         | Internet. Thi Wireless entere                                                   |
| IP Address                                                 | 192.168.10.150                                                  |                         | Disconnect y Bandwidth are by                                                   |
| Subnet Mask                                                | 255.255.255.0                                                   |                         | clicking on tr<br>Sys-Info                                                      |
| Gateway                                                    | 192.168.10.1                                                    |                         | Total Traffic:                                                                  |
| DNS 1                                                      | 114.114.114.114                                                 |                         | This shows your router's Internet<br>traffic since last reboot.                 |
| DNS 2                                                      |                                                                 |                         | - 10-1 - 11-                                                                    |
| DNS 3                                                      |                                                                 |                         | This shows your router's Internet                                               |
|                                                            |                                                                 |                         | traffic by month. Drag the mouse over<br>graph to see daily data. Data is store |
| Traffic                                                    |                                                                 |                         | in nyram.                                                                       |
| otal Traffic                                               |                                                                 |                         |                                                                                 |
| Incoming (MBytes)                                          | 0                                                               |                         |                                                                                 |
| Outgoing (MBytes)                                          | 0                                                               |                         |                                                                                 |
|                                                            |                                                                 | 60 MB<br>40 MB<br>20 MB |                                                                                 |
| January 20<br>Data Administration<br>Eaclup Restors Delete | L9 (Incoming: 86 MB / Outgoing: 5 MB) Previous Month Next Month |                         |                                                                                 |

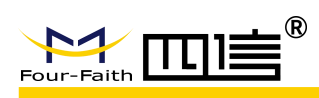

| ltem                   | Parameters         | Description                                   |
|------------------------|--------------------|-----------------------------------------------|
|                        | Configuration Type | Show current connect type of base station     |
| Configuration          | Connection Uptime  | Show current duration online of base station  |
|                        | IP Address         | Show the IP address of WAN port               |
|                        | Subnet Mask        | Show the subnet mask of WAN port              |
| Туре                   | Gateway            | Show the gateway of WAN port                  |
|                        | DNS1               | Show the DNS1 of WAN port                     |
|                        | DNS2               | Show the DNS2 of WAN port                     |
|                        | DNS3               | Show the DNS3 of WAN port                     |
| Total Traffic          | Incoming           | Show the incoming total traffic               |
|                        | Outgoing           | Show the outgoing total traffic               |
| Data<br>Administration | Backup             | Backup the data administration configuration  |
|                        | Restore            | Restore the data administration configuration |
|                        | Delete             | Delete the data administration configuration  |

### 3.3.5.3 System Info

| LoRaWAN       |                  |  |
|---------------|------------------|--|
| Server status | connected        |  |
| Mac           | 54D0B4FFFE861886 |  |
| GPS status    | vaild            |  |
| Longitude     | 118.047160       |  |
| Latitude      | 24.610998        |  |
| Altitude      | 91               |  |
|               |                  |  |

| Item          | Parameters | Description                               |
|---------------|------------|-------------------------------------------|
| Server status | -          | Show the LoRaWAN server connection status |
| Мас           | -          | The device Mac address                    |
| GPS status    | -          | Show the GPS status                       |
| Longitude     | -          | Show current longitude of F8L10GW         |
| Latitude      | -          | Show current latitude of F8L10GW          |
| Altitude      | -          | Show current altitude of F8L10GW          |